## Do You Have a Laptop and Need to Print Using the Common Printer Located Inside the Computer Room?

Below is the instruction on how to connect your laptop to the printer so that you can directly print from your laptop.

- 1.) Make sure that you are connected to the **CIGLS WiFi** or **3rd Floor CIGLS WIFI** network.
- If you are using Windows 10 operating system, go to Control Panel > Hardware and Sound > Devices and Printers.
- 3.) Click Add Printer.
- 4.) Select NPIF662CB (HP LaserJet M606) printer.
- 5.) Click Next.

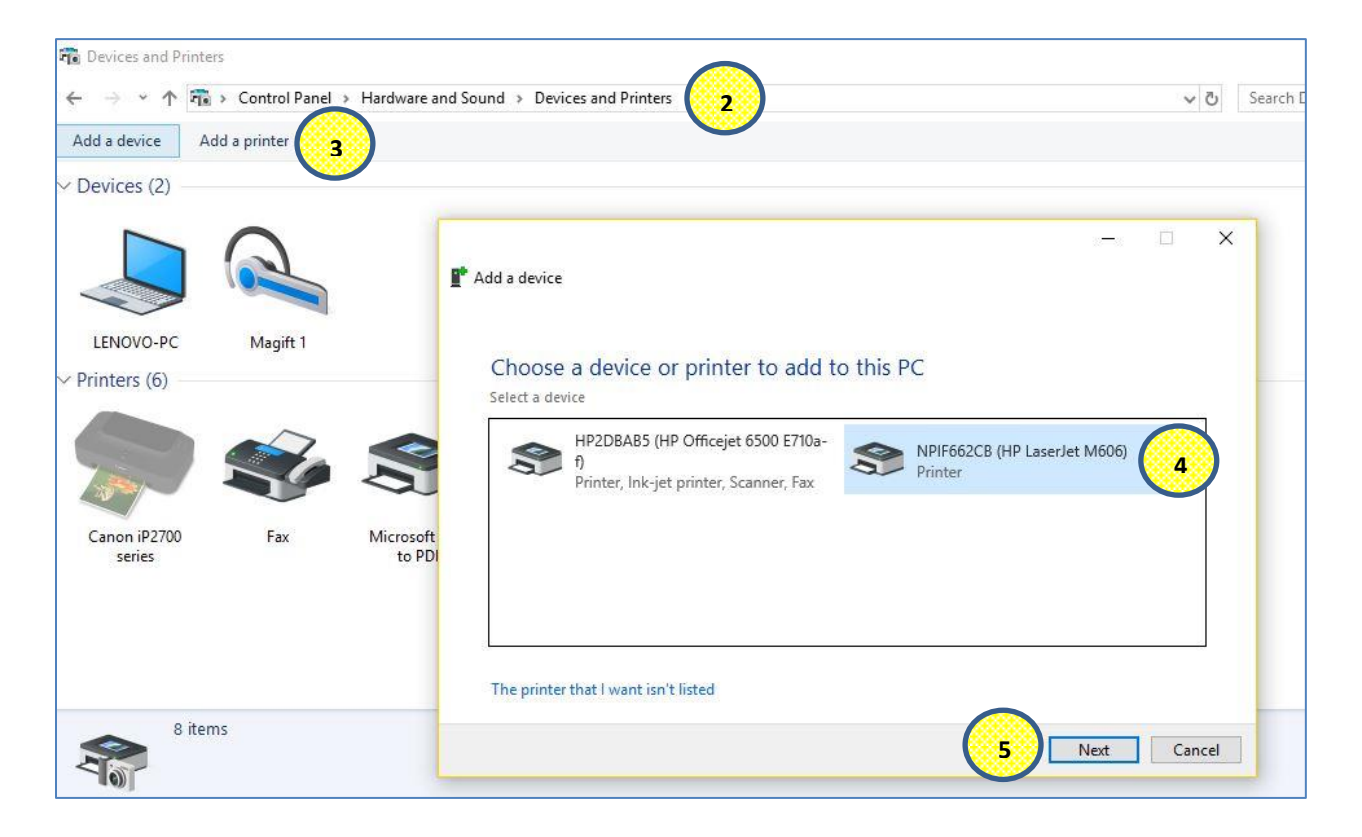

6.) **NPIF662CB (HP LaserJet M606)** printer will begin installing which may take several minutes.

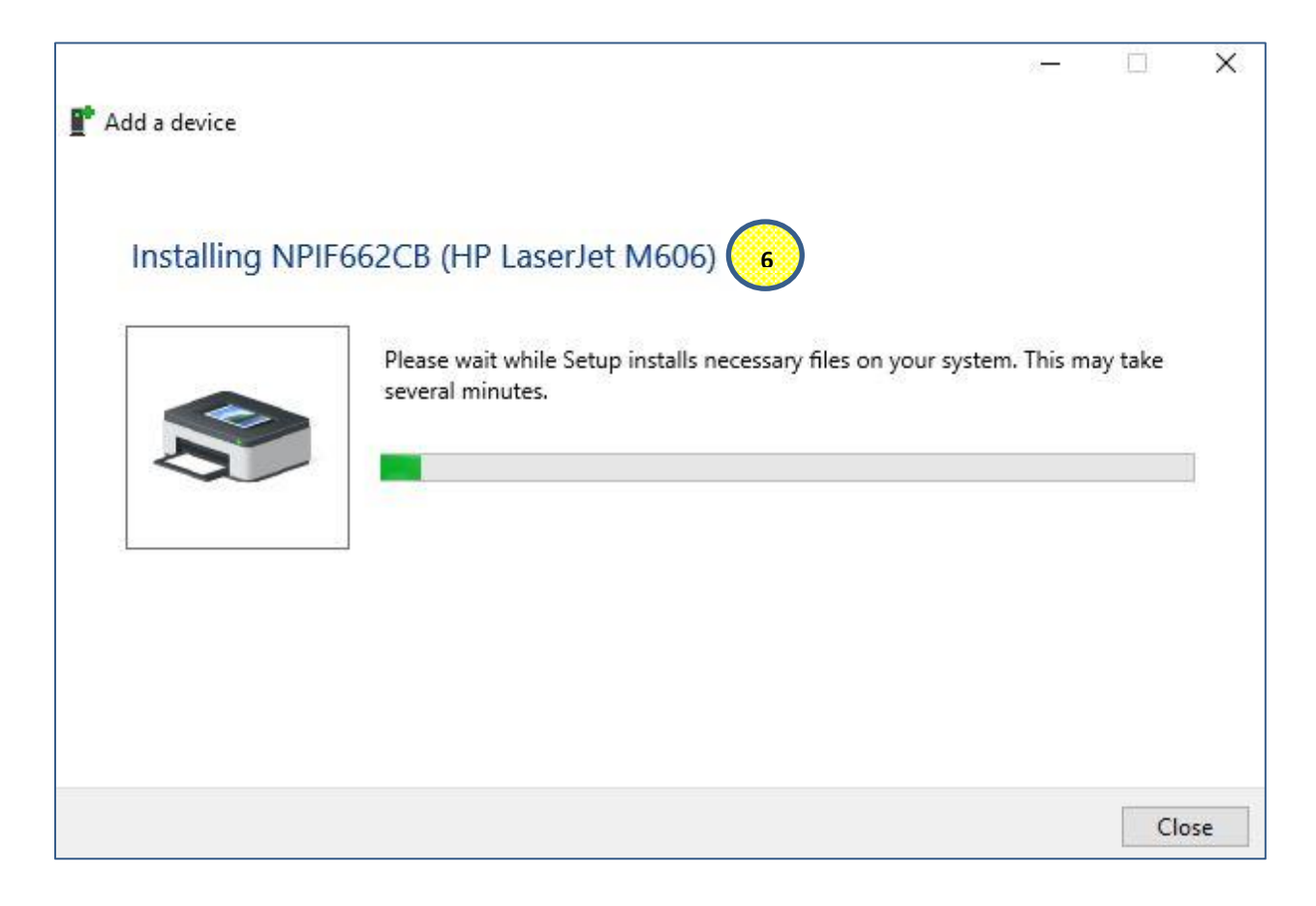

- 7.) A window will appear indicating that the printer is successfully installed. Print a test page to verify.
- 8.) Click **Finish**.

|   |                                                                                                    | × |
|---|----------------------------------------------------------------------------------------------------|---|
| ÷ | Add Printer                                                                                                    |   |
|   | You've successfully added NPIF662CB (HP LaserJet M606)                                                                  |   |
|   | To check if your printer is working properly, or to see troubleshooting information for the printer, print a test page. |   |
|   | Print a test page 7                                                                                                    |   |
|   |                                                                                                    |   |
|   |                                                                                                    |   |
|   |                                                                                                    |   |
|   |                                                                                                    |   |
|   |                                                                                                    | - |
|   | • Finish Cancel                                                                                                    |   |

9.) The printer name and icon should appear on the list of the installed printers. You can set it as a default printer.

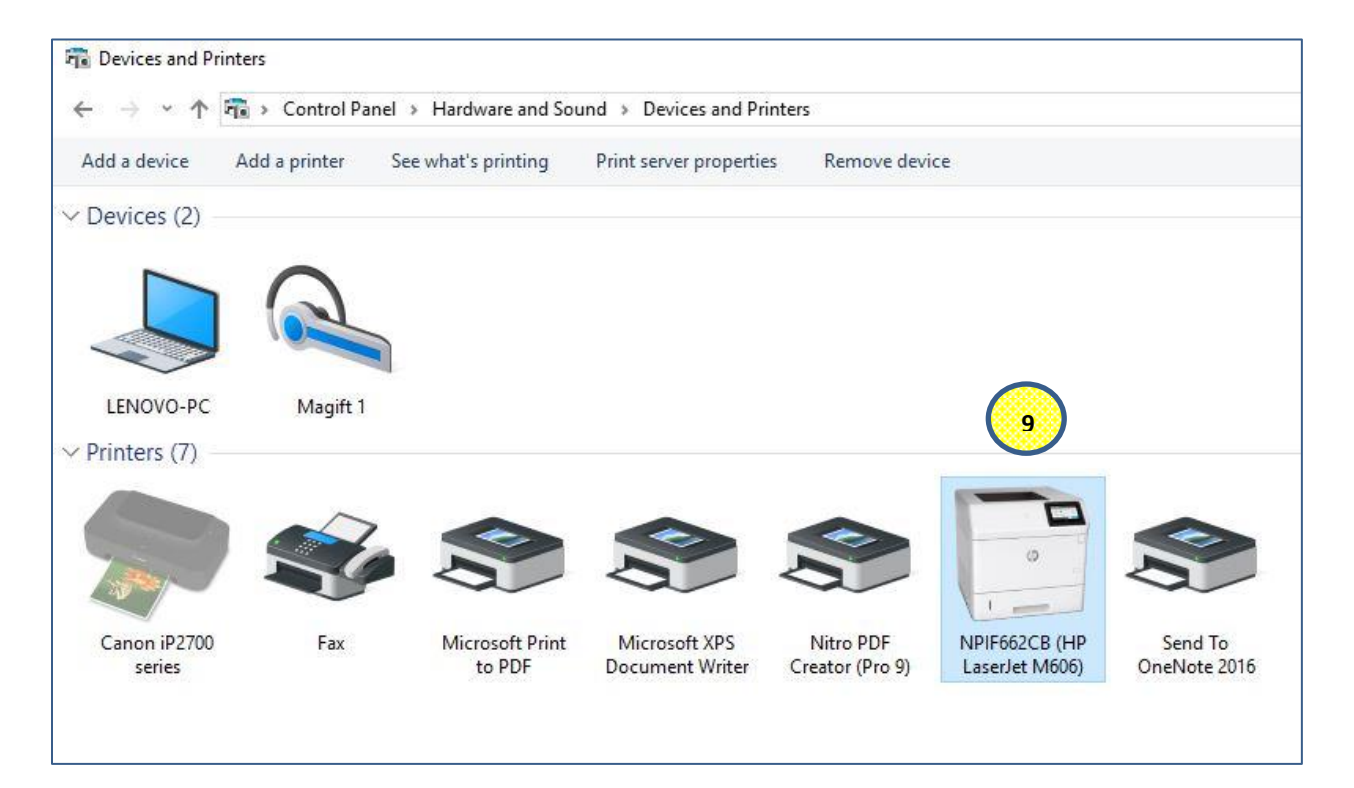